## <支援バス トライアル> 保護者様から頂いたご意見についての FAQ

■画面表示に関して

| No. | お客様のご意見              | NTT 西日本からの回答                       |
|-----|----------------------|------------------------------------|
| 1   | 関係の無いバスが載ってい         | 設定画面にて、データ取得範囲を「登録 I Dのみ」に設定するこ    |
|     | て、やや <i>こ</i> しく感じる。 | とで他バスを非表示にできます。簡易説明書に設定方法を記載       |
|     |                      | しております。                            |
| 2   | バスが走行中なのか停車          | バスの状態は自動でデータ取得しております。バスが渋滞等により     |
|     | 中なのかが分かりにくい。         | 停車状態になった場合、バス乗務員がアプリを通じて、バスの状      |
|     |                      | 態を「渋滞中」や「停止中」に変更いたします。その際は、地図上     |
|     |                      | では「渋滞中」「停止中」と表示されます。それ以外は、基本的に     |
|     |                      | 走行中と判断ください。                        |
| 3   | 目的地まであと何分の表          | ご意見頂き誠にありがとうございます。現行バージョンでは、当該     |
|     | 示があるといいと思う。          | 機能は有しておりません。今後のバージョンアップの参考とさせて     |
|     |                      | 頂きます。                              |
| 4   | 地図をもう少し詳しく拡大         | 本アプリは GoogleMap 上にバス位置を表示しております。2本 |
|     | したい。                 | 指でスマホ画面を拡大すると詳しく表示させることが可能です。      |

## ■位置情報に関して

| No. | お客様のご意見       | NTT 西日本からの回答                      |
|-----|---------------|-----------------------------------|
| 5   | バスの現在地が更新を押   | 画面は最短で 30 秒ごとに自動更新しています。リアルタイムでの  |
|     | さずに自動更新されてほし  | 更新は出来かねます。                        |
|     | い。            |                                   |
| 6   | バスの位置情報が正確で   | バスから自動で 5 秒間隔でデータ取得し、ビューアに 30 秒間隔 |
|     | はない、またタイムラグがあ | で自動更新しておりますので、実際の走行場所よりも遅れて表      |
|     | る。            | 示されることがあります。                      |
| 7   | 現在地がなかなか表示さ   | 新規登録した初回は(アイコン情報などのデータダウンロードのた    |
|     | れない。          | め)表示が遅く感じる場合がありますが、2 回目以降はバスが運    |
|     |               | 行していれば表示されます。                     |

■通知に関して

| No. | お客様のご意見          | NTT 西日本からの回答                    |
|-----|------------------|---------------------------------|
| 8   | 2 便だけでいいのに、1 便で  | アラーム通知日時を設定することが可能です。通知したい便の    |
|     | もアラームがなってしまう。    | 走行時間帯のみを設定してはいかがでしょうか。取扱説明書     |
|     |                  | p.8 に設定方法を記載しております。             |
| 9   | アラームの時間調整が欲し     | 申し訳ありません。現行バージョンではアラームの鳴動時間は変   |
|     | し <sup>い</sup> 。 | 更できません。頂いたご要望を今後の改変の参考にさせて頂き    |
|     |                  | ます。                             |
| 11  | バス停のアラート区域が行き    | アラーム通知日時を設定することが可能です。通知したい便の    |
|     | と帰りで同じ範囲でしか設     | 走行時間帯のみを設定してはいかがでしょうか。取扱説明書     |
|     | 定できない。           | p.8 に設定方法を記載しております。             |
| 12  | 範囲でなく、1つ前や2つ前    | ご意見頂き誠にありがとうございます。当該機能は有しておりま   |
|     | のバス停に到着した通知が     | すが、本トライアルでは提供しておりません。本格運用に向け    |
|     | あればいいと思う。        | て、参考にさせて頂きます。                   |
| 13  | アラームが鳴らない。       | アラーム設定の範囲位置とバス走行の速度(範囲を通過する     |
|     |                  | ケース)と位置の関係かと思われます。範囲の大きさや場所を    |
|     |                  | 変更してみてください。取扱説明書 p.8 に設定方法を記載し  |
|     |                  | ております。                          |
| 14  | 最寄りのバス停が家から遠     | アラーム通知エリアを「バス停」でなく、「設定」から設定すること |
|     | いため、バス停の通知だと早    | で任意の地点を設定エリアに登録できます。取扱説明書 p.8   |
|     | すぎる。またはバス停が近い    | に設定方法を記載しております。                 |
|     | ため送迎に間に合わない。     |                                 |
| 15  | アラーム設定がわかりづら     | 大変申し訳ありません。操作説明書を再度修正するとともに     |
|     | 61°              | 動画にて設定方法を分かりやすく説明したものを提供いたしま    |
|     |                  | す。                              |

## ■その他

| No. | お客様のご意見       | NTT 西日本からの回答                   |
|-----|---------------|--------------------------------|
| 15  | 都度アプリを開いてバスの位 | アラーム通知を設定することで、アプリを都度開くことなくバスの |
|     | 置を確認する点が不便であ  | 接近を知ることができます。取扱説明書 p.8 に設定方法を  |
|     | る。            | 記載しております。                      |
| 16  | 位置画面を表示するまでの  | ご意見頂き誠にありがとうございます。             |
|     | タッチ数が多い。      | 今後の利便性向上に向けて参考にさせて頂きます。        |